# **SUAC** Ontario Universities' Application Centre

## **User Guide: More Tools**

### **Table of Contents**

| Logging In             | . 1 |
|------------------------|-----|
| Applicant View Search  | . 1 |
| Viewing Search Results | . 2 |
| Unsubmitted Amendments | . 3 |

## Logging In

For instructions about logging in to the OUAC Portal, read the "How to Log In and View Queries/Reports" guide. Select "More Tools" from the list and "Access More Tools".

#### **Applicant View Search**

Once logged in, you can access the applicant view search form by clicking "Applicant View" under "Tool Set Main" in the left menu.

Various search criteria can be used to search for applicants. These search criteria can handle full or partial searches.

- Application type
- Cycle
- OUAC Reference #
- Email Address
- Username

Applicant View
\* Required field

> Applicant View

• First Name

You are logged in as:

nadia/Log Out

Tool Set Main

- Last Name/Family Name
- Telephone Number
- Date of Birth
- Emplid

An OUAC Reference # or an Email Address is required.

**Note:** You should select an Application Type, e.g., 101, 105. You will only yield search results for the Application Type you are authorized for.

These search criteria options are for 101 applications only:

- Home School Mident
- Secondary School Student Number (SSSN)
- Ontario Education Number (OEN)

# **SUAC** Ontario Universities' Application Centre

| > Applicant View                   |
|------------------------------------|
| * Required field                   |
| Search Criteria                    |
| Application                        |
| Choose 🔹                           |
| * Cycle                            |
| 2017 🗸                             |
| Username                           |
| First Name                         |
|                                    |
| Last Name/Family Name              |
| OUAC Reference #                   |
|                                    |
| Email Address                      |
| Telephone Number                   |
| Date of Birth (Format: yyyy-mm-dd) |
| Emplid                             |
| Mident                             |
| SSSN                               |
| Ontario Education Number (OEN)     |
| Search                             |

#### **Viewing Search Results**

Click "View" in the "Actions" column to access the application details for a particular applicant. **Note:** You can sort the individual columns by clicking the column heading.

| New Search<br>▼ Change search |                            |                               |                          |                             |             |           |  |
|-------------------------------|----------------------------|-------------------------------|--------------------------|-----------------------------|-------------|-----------|--|
| Show 10 - entries             |                            |                               |                          |                             | Search:     |           |  |
| Username 🔺                    | First<br>Name <sup>♦</sup> | Last<br>Name/Family ≎<br>Name | OUAC<br>Reference ≎<br># | Email Address               | Application | ≎ Actions |  |
| Arnold_Houston_Sep24          | Arnold1                    | Houston1                      | 10012                    | sandra133.test11@ouac.on.ca | 101         | View      |  |
| JasonTrickle                  | Jason                      | Trickle                       | 10116                    | jasont@fakehotmail.com      | 101         | View      |  |
| Kristin_Alston_Dec22          | Kristin                    | Alston                        | 10019                    | alston100.test@ouac.on.ca   | 101         | View      |  |

# **DUAC** Ontario Universities' Application Centre

#### > Applicant View

Important: The Applicant View system shows a snapshot of the last state the applicant left their application in. While you will generally see applicants who submitted/paid for their application to your institution, you may also see unsubmitted amendments to applicant data and/or choices to your institution or other institutions. In this case, you may see a balance under Total Owing, and the applicant may choose not to submit these amendments.

| Application | 105D         | First Name               | Shanshan                     |
|-------------|--------------|--------------------------|------------------------------|
| Cycle       | 2017         | Last Name/Family Name    | Shi                          |
| Username    | 01029sss     | Total Owing              | \$ 0.00                      |
| Profile App | ld 13651     | Date Profile Created     | 2016-09-20 23:37:16.736912   |
| OUAC Refe   | rence #      | Date Application Created | 2016-09-20 23:37:29.605020   |
| Emplid      |              | Date App Last Submitted  |                              |
| Mident      |              | Last Login               | 2016-09-23 13:04:50.195587   |
| SSSN        |              | Date Password was Change | d 2016-09-20 23:37:16.736912 |
| Expand All  | Collapse All |                          |                              |

"Total Owing" represents the amount owing for the current application. Usually you will see a total of \$0.00, unless the applicant has any <u>unsubmitted amendments</u>.

**Note:** You can only view submitted and paid applicants for **your own** institution, although your results can also be filtered to meet the specific access requirements requested by your institution.

Search results show the individual's results by application type. If an applicant applies to 2 different divisions, they will yield 2 separate search results.

#### **Unsubmitted Amendments**

**Important:** The Applicant View search form shows a "snapshot" of the last state the applicant left their application in.

While you will generally see applicants who submitted/paid for their application to your institution, you may also see unsubmitted amendments to applicant data and/or choices to your institution or other institutions. In this case, you may see a balance under "Total Owing", and the applicant may choose not to submit these amendments.